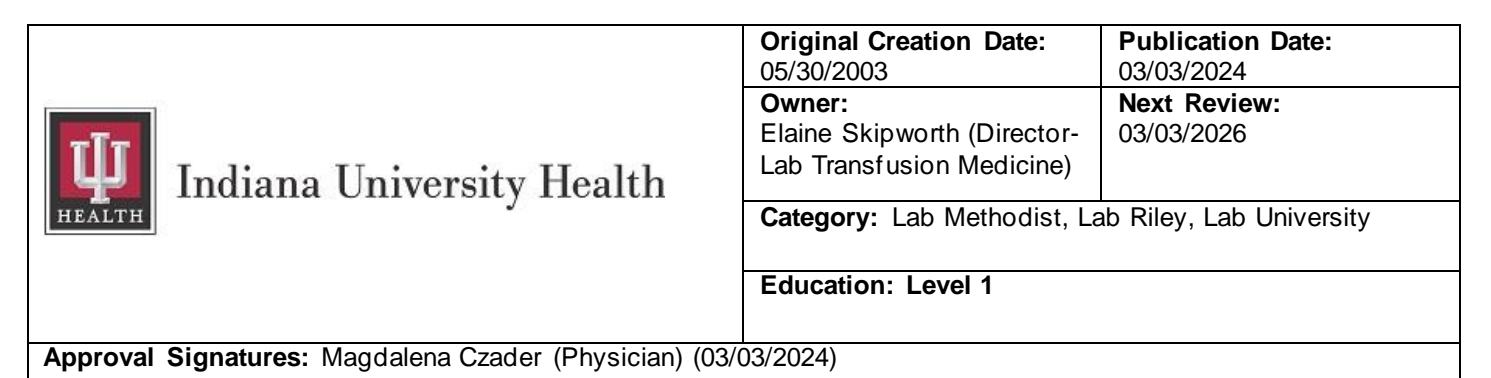

#### **Procedure: Final Disposition / Wastage**

Printed copies are for reference only. Please refer to the electronic copy for the latest version.

Reference # 25757

#### I. PURPOSE

To maintain tracking records and monitor correct disposal of units/components unacceptable and/or outdated for transfusion. All paperwork must be accurately completed and disposal method documented for each unit/ component.

# II. SCOPE

This SOP details procedure on how to dispose and/or waste products that are: Section 2.1: Disposed: (Statistically

counted to Blood Bank)

- a. Outdated on Blood Bank Shelves.
- b. Unacceptable storage temperature.
- c. Failed visual inspection.
- d. Questionable delivery.

Section 2.2: Wasted: Allocated products not transfused that are unacceptable for transfusion (Wasted = statistically counted to the patient).

- a. Outdated on Ward.
- b. Unacceptable storage temperature.
- c. Failed visual inspection.

This SOP applies to all Technologists and Senior Lab Assistants.

#### **III. EXCEPTIONS**

Exceptions to this procedure must be approved by a Supervisor, Manager or Blood Bank Physician.

## **IV. DEFINITIONS**

None

## V. POLICY STATEMENTS

None

#### VI. PRINCIPLE/BACKGROUND

None

#### **VII. EQUIPMENT AND MATERIALS**

None

#### **VIII. SPECIMEN REQUIREMENTS**

None

## **IX. PROCEDURE**

- 1. Place unacceptable product in quarantine location for product until disposal.
  - 1. Complete section 2.
  - 2. Discard product(s) in biohazard trash container.
- 2. CERNER Computer Entries: See SOP Procedure: Final Disposition for further details.
  - 1. Disposing Products (Statistically counted to Blood Bank):
    - 1. Select FINAL DISPOSITION icon.

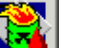

- 2. Select Correct Site Location: <ENTER>
- 3. Select "DISPOSE" from the "TASK" bar.
- 4. Check under "TASK" to assure "  $\checkmark$  **Print Packing List**" is  $\checkmark$  'ed .
- 5. Set Cerner "Dispose", "Task",→ "Default Printer",→ "Packing List" to printer (**P799** at CPL).
- 6. Enter a dispose reason or select a pre-defined reason from the drop- down list in the "Dispose Reason" box.
- 7. Enter a destruction method or select a pre-defined method from the drop-down list in the "Destruction Method" (most often "BIOHAZARD" box).
- 8. Identify the product to be disposed and Barcode SCAN into the "Product Number" column.
  - 1. If the entered product is in the assigned or crossmatched state, you will be prompted to release the assigned or crossmatched state prior to disposition.
    - 1. Release the assigned or crossmatched product.
  - 2. To remove a product from the Product List spreadsheet, select the row by clicking the row header and click the Delete button.
  - 3. Review the information displayed for a valid product in the Product List spreadsheet.
- 9. When finished reviewing the product information, click the **"SAVE"** button to update the product state to DESTROYED.

- 10. Retrieve Cerner printout:
  - 1. Assigned or Crossmatched:
    - 1. RECORD on "Disposal Packing List" the ACCESSION NUMBER or MRN of the patient.
  - 2. NOT Assigned or Crossmatched: See next Step.
- 11. Place "Disposal Packing List" in Statisticians collect File, CPL outside Medical Directors Office.
- 12. "Transfusion Document" may be discarded in Confidential discard Trash.
- To Waste Product(s): Allocated products not transfused that are unacceptable for transfusion (Wasted = statistically counted to the patient).
  See SCOPE above.
  - 1. Select Department Order Entry icon

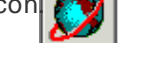

- 1. Le Enter: Patient Medical Record Number or Accession Number if available.
- 2. ORDERABLE field: Enter: bbw < Loter >
- SELECT: "BB Wastage", depending on what product group it is (see note). Order "BB Wastage" for **pooled** products (FFP or Cryo). Example: For 5 units pooled plasma, need to order ONE BB PLASMA WASTAGE.

#### NOTE:

| Cryo/Plasma Wastage | BB PLASMA WASTAGE |
|---------------------|-------------------|
| Platelets           | BB PLT WASTAGE    |
| RBC                 | BB RBC WASTAGE    |

2. Save for later entry: Record Accession Number. If not an "ADD-ON", write the Accession Number on

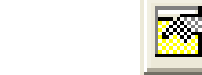

- 3. SELECT: "Submit Orders" button.
- 4. Enter product to be wasted in RESULT ENTRY
- 5. SELECT: "Accession Number"
- 6. ENTER: "OK"

2.

TD.

- 7. ENTER: Recorded Accession Number from 2.2.2.
- 8. ENTER: Product Unit number to be disposed.
  - 1. ISBT labeled Units:
    - The DIN may be SCANNED, but MUST delete the "=" [in front of the number] and the extra "0" [at the end of the number]

**CAUTION NOTE:** Inspect entered unit number (is it correct ?), before accepting the disposal.

3. Add # of units in pooled products after product Pool number, i.e. C080123 5, where 5 indicates there are 5 units in the pool.

- 9. If product(s) is CMV neg, need to result CMV neg for **each** product. If product is also irradiated, need to charge irradiation once only (i.e. on one unit, select CMV neg and Irradiated attribute instead of CMV neg only).
- 3. Disposing of Wasted Product(s): (see Section 2.1 above)

#### NOTES:

- 1. Wastage is statistically counted to the patient, whenever a product has been spiked on the ward and not used, or ordered, prepared for use by ward, or expired, but never transfused.
- 2. Wastage is not counted when a technologist prepared a short dated product that was not transfused before expiration **UNLESS** the order was STAT or GIVE or the units are short dated and on "Consignment". Proceed to "Disposal", Section 2.1
- 3. Questions regarding computer entry and/or billing should be referred to Supervisor.

#### X. APPENDICES/ATTACHMENTS/FORMS/ LABELS

None

# **XI.** REFERENCES/CITATIONS

Quality System, IU Health.

AABB Technical Manual, current edition. AABB Standards, current edition.

#### Policy #:

BBT – 072